## SimNewB连接使用指南

**第一步**:打开给模拟人专门配置的路由器,揭开模拟人右腹部下方的面皮。给 SimNewB模 拟人插上电源,并且打开电源开关,POWER(①)为电源插座,轻按电源符号(②)一下 模 拟人为开。如下图:

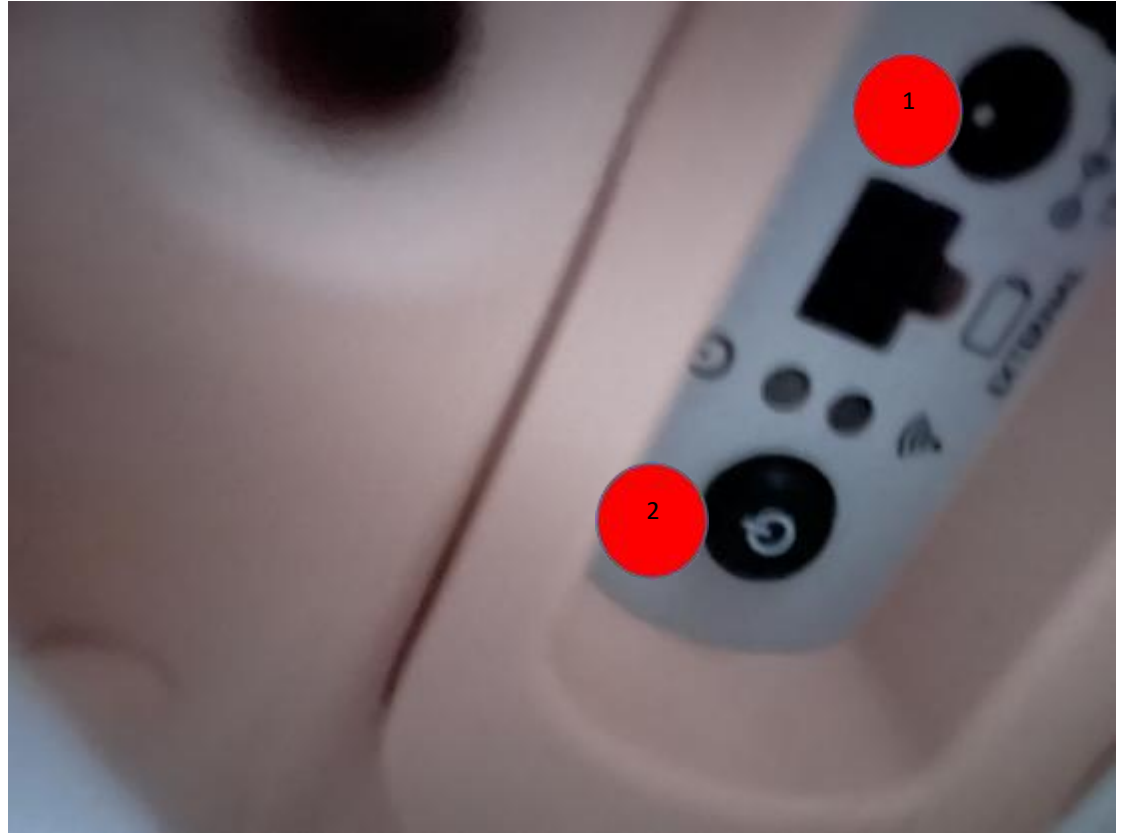

(模拟人左下腹部)

第二步:打开电脑的无线网络设置,找到路由器的名字并且连接上。打开软件 LLEAP,

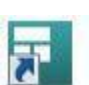

Laerdal Simulation Home

。在打开的页面中选择

,进入模拟

人选择界面,如下图

|                                                                       | 选择模拟人                                   |  |
|-----------------------------------------------------------------------|-----------------------------------------|--|
| 网络状态<br>局域网:: 未连接<br>WiFi:: 已连接 <u>_visiwel</u><br>托管网络:: <u>未启用.</u> | 模拟病人<br><b>本地计算机</b><br><sub>尚未开始</sub> |  |
| 模拟病人<br><sup>提希</sup> —                                               | 其它                                      |  |
|                                                                       | Task Trainer<br>尚末开始                    |  |
|                                                                       | 标 <b>准化病人</b><br>尚未开始                   |  |

(模拟人类型选择界面)

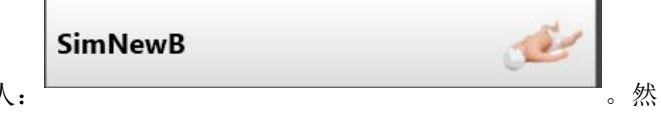

在模拟病人这一显示栏里会看到模拟人: 后点击图标即可连接到模拟人。

**第三步**:点击选择模拟人进入如下界面,点击手动模式(如有选择用户偏好请选择国际用户)进入模拟人操作界面。

| 5                                          | 开始一个课程                                                       |
|--------------------------------------------|--------------------------------------------------------------|
|                                            |                                                              |
| 手动使;<br>模拟人:<br>评估报告系统:<br>距置文件:<br>细度病例云: | 4. 自动模式   復辺病人 - SimMan 3G   未送年汪信报告系統   国际用户保好   上次間低处理:未登录 |
|                                            |                                                              |

| 5样主题               |                                                                                                    |
|--------------------|----------------------------------------------------------------------------------------------------|
| 过点器<br>2 仅显示单符的主题  |                                                                                                    |
| ③最近已使用;            | Healthy natient                                                                                                    |
| Mealthy patient    | ricensity percent                                                                                                    |
| 我的病例(未登录)          | 型示 初始状态 (生命体征)                                                                                                    |
|                    | 10月1日 10月1日 日本 日本 日本 日本 日本 日本 日本 日本 日本 日本 日本 日本 日本                                                                                                    |
| 本地内容               |                                                                                                    |
| (合)主題              |                                                                                                    |
| (.) Adult          | 病人取服                                                                                                    |
| Pregnant           |                                                                                                    |
| Sealthy patiment - | Theme Outline                                                                                                    |
|                    | 本2 <b>日</b> 後                                                                                                    |
|                    | 设备一览表<br>•病人益产公                                                                                                    |
|                    | 参加機能人役け<br>ALS Simulator<br>SimMan 3G Mystic<br>SimMan 3G Mystic<br>SimMan Boardtal<br>SimMan Exarctal Bloading<br>SimMan Classic<br>SimMon Munasi Delvery<br>SimMon Automatic Delvery<br>SimMon Automatic Delvery |

**第四步**:选择对应的病例主题,如没有请选择 Healthy patient进行模拟人操作。

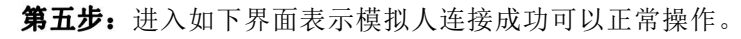

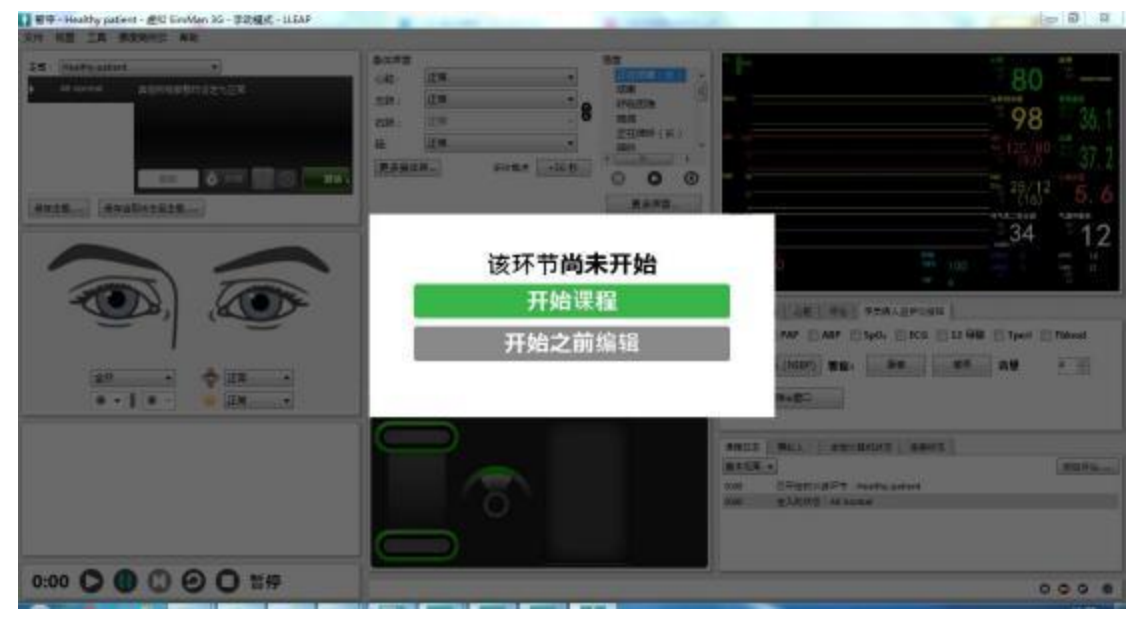

## 连接模拟人监护仪

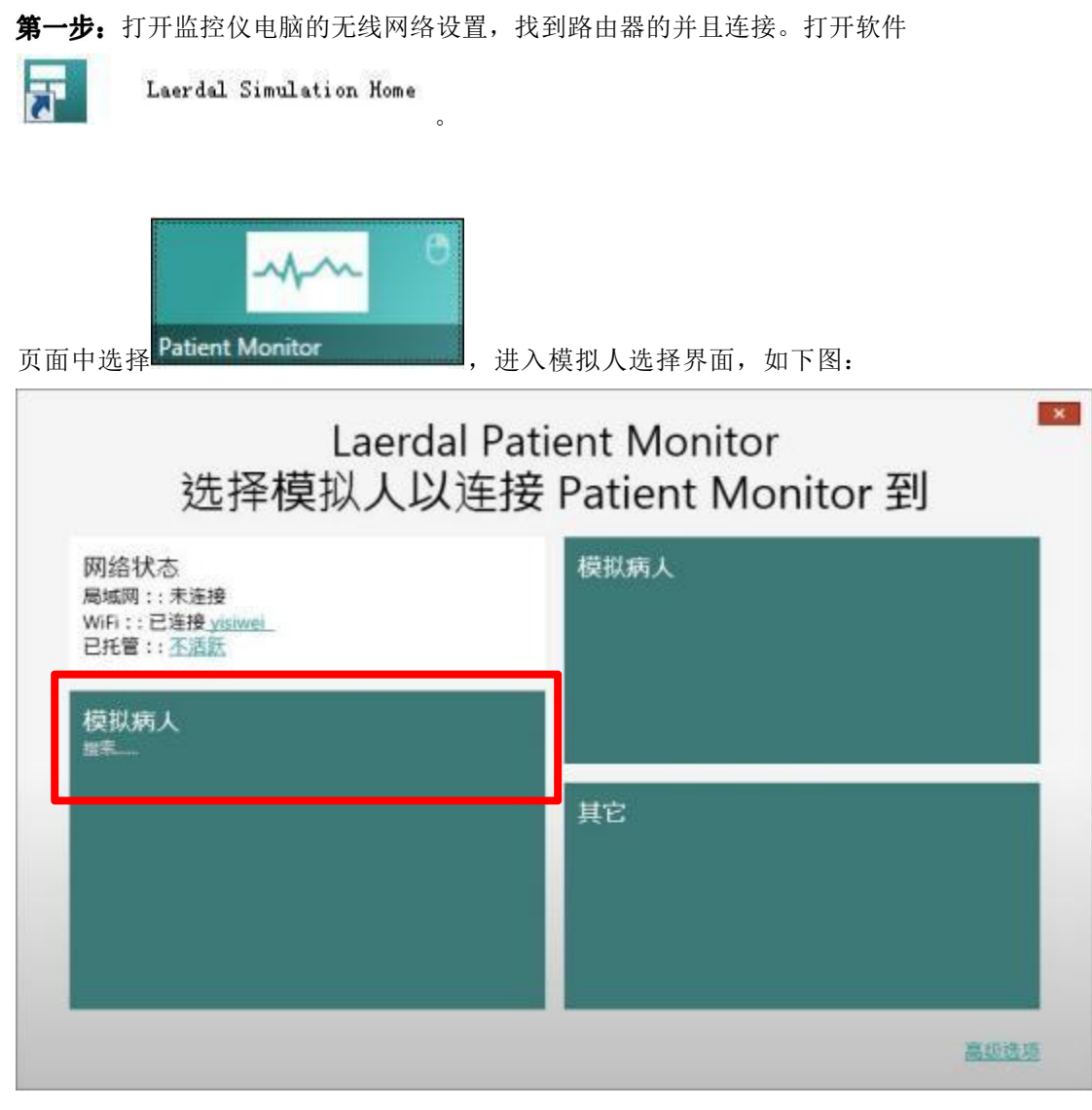

(监控仪选择模拟人界面)

SimNewB

and the second second s

**第二步**: 在模拟病人这一显示栏里会看到模拟人:

然后点击图标即可连接到模拟人,连接完成后会自动跳转到监控仪界面。如下(连接成功)

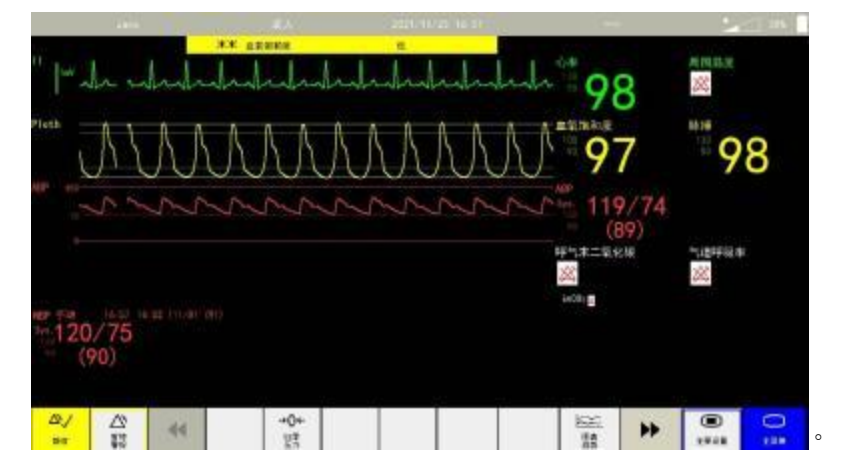